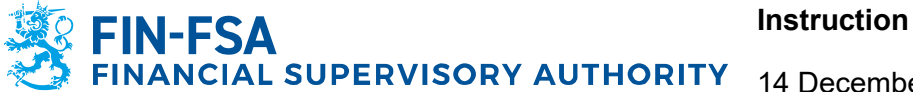

# e-Authorisation – Notification of short positions – Position holder with a separate reporting entity

Information in this document can be applied when the position holder is a company without a Finnish business ID and **reporting of net short positions is outsourced to a separate service provider** as reporting entity.

### Contents

| 1 Introduction                                                                                                    | 1        |
|----------------------------------------------------------------------------------------------------|----------|
| 2 Mandate types                                                                                                    | 3        |
| 3 Finnish Authenticator Identification Service                                                                                                    | 3        |
| 4 Authorisation with an application / Position holder                                                                                                    | 4        |
| 5 Authorisation with an application / Reporting entity                                                                                                    | 10       |
| 6 Suomi.fi e-Authorisations                                                                                                    | 17       |
| <ul><li>6.1 Position holder grants a mandate for transactions to the reporting entity</li><li>6.2 Reporting entity grants a mandate to represent to its employee</li></ul> | 17<br>24 |
| 7 Contact details                                                                                                    | 30       |
| 8 Logging in the FIN-FSA's electronic services                                                                                                    | 30       |

#### **1 Introduction**

FIN-FSA introduces its electronic services platform for reporting short positions that requires strong authentication from users. To be able to report through the new platform, foreign companies must register with Digital and Population Data Services Agency's authorisation with an application service in Suomi.fi e-Authorisations portal.

In Suomi.fi e-Authorisations companies and organisations can authorise someone else to act on their behalf. When a company, e.g. foreign company without a Finnish business ID, cannot independently grant mandates in Suomi.fi e-Authorisations, the Digital and Population Data Services Agency can register the mandates on the basis of a mandate application. A mandate is an electronic power of attorney, the details of which are entered in the authorisation register. The time required for processing an application from the date on which the application is received can vary from a week to several weeks.

#### Simplified diagram of the process:

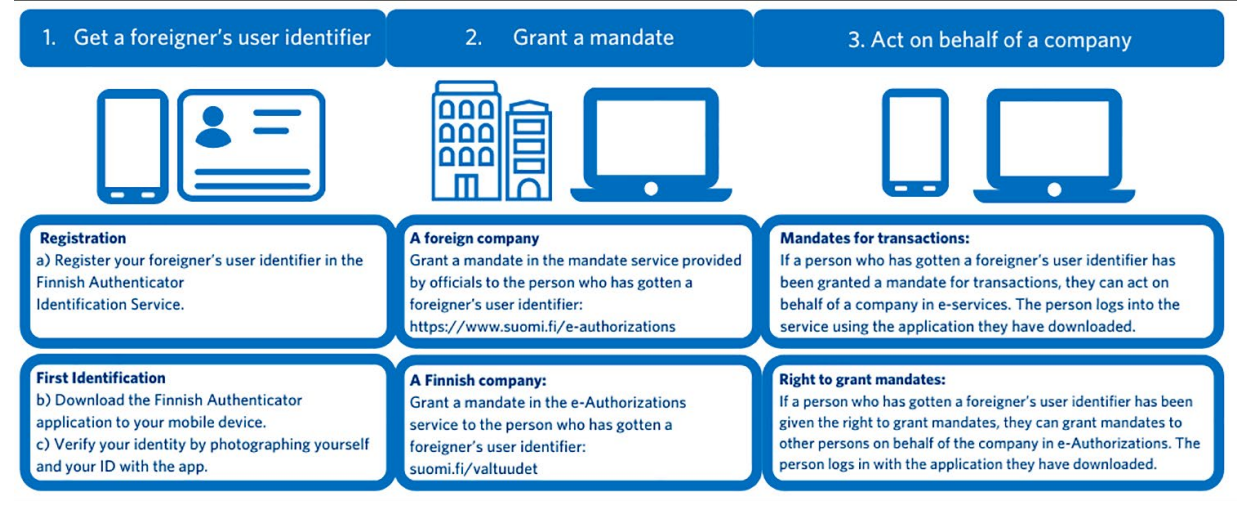

- To use services electronically, foreign citizens must obtain a foreigner's identifier (UID) and the Finnish Authenticator app through the <u>Finnish Authenticator</u> <u>Identification Service</u>.
- 2) The position holder and the reporting entity (both foreign companies) must apply for the mandates through <u>the authorisation with an application service</u> because there is no basic register of foreign companies from which the representation rights of a foreign company can be determined.
  - a. *Position holder* applies for the **right to grant a mandate** for its representative (*employee*)
  - b. *Reporting entity* applies for the **representative's right to grant a mandate** for its representative (*employee*)
- After both applications have been processed successfully by the with Digital and Population Data Services Agency, the representatives of the companies can grant mandates in <u>Suomi.fi e-Authorisations</u> as follows:
  - a. First, the *position holder* grants a **mandate for transactions** to the reporting entity (*company*)
  - b. Once the mandate for transactions has been granted the representative of the reporting entity can grant **a mandate to represent** to its employee who will carry out the daily reporting process for the position holder.
- The representative of the reporting entity can log in the <u>FIN-FSA's electronic</u> services platform and is able to report short positions on behalf of the position holder.

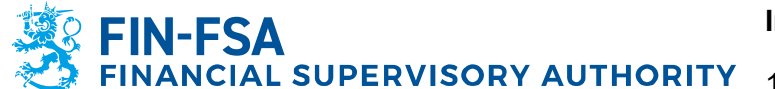

#### 2 Mandate types

There are four mandate types for entities, two related to carrying out transactions on behalf of one's own entity and two related to mandates received from assignors.

- A person or an organisation (assignee) who has been granted a mandate for transactions may carry out transactions related to entity's (assignor) own affairs on its behalf.
- A person given a right to grant a mandate may grant mandates for transactions on behalf of an entity (assignor). If such a person needs to act on behalf of the assignor, they must also give themselves a mandate for transactions.
- Assignors may grant a mandate for transactions to an entity (assignee). Only employees who have been granted a mandate to represent can carry out transactions using the mandates for transactions granted by assignors.
- A person who has the right to grant mandates on behalf of an entity may also grant an employee a mandate, which of a type **representative's right to grant a mandate**. Such an employee may grant other employees mandates to represent the assignors and request mandates for transactions from other organisations or persons.

#### **3 Finnish Authenticator Identification Service**

The foreign citizen identification service, or the Finnish Authenticator Identification Service, allows foreigners without Finnish personal identity code to use Finnish public administration e-services that have introduced the identification using the Finnish Authenticator application. The identification using the application is intended for foreigners who need to act on behalf of the company, but do not have a Finnish personal identity code or a Finnish identification token.

The foreigner's user identifier (UID) needs to be acquired for the **persons given the right to grant a mandate** <u>before</u> applying for authorisation with an application. It is also recommended to acquire the UID for the **persons who will be granted a mandate for transactions or a mandate to represent** as early in the process as possible.

In the <u>Finnish Authenticator Identification Service</u>, a foreign citizen registers his/her foreigner's user identifier (UID) and verifies his/her identity using the Finnish Authenticator application. In connection with this first identification, the user will take a photo of oneself, as well as of his/her passport or national ID card. The identification service will confirm the person's identity if the photo and the information in the identity document match.

After registering and initiating the use of the application, foreign citizens can log into the e-service using their user ID, password and application PIN.

Detailed instructions and FAQ: Finnish Authenticator Identification Service - Suomi.fi

#### 4 Authorisation with an application / Position holder

After the foreigner's user identifier has been acquired for at least to the person who will be given **a right to grant a mandate**, the authorisation application can be submitted. The application and related instructions are available in Suomi.fi portal: <u>Authorisation with an application - Suomi.fi</u>

#### Stage 1: Assignor

In the first stage of the application, you will select the type of the assignor. Select **Foreign company without a Finnish business ID**.

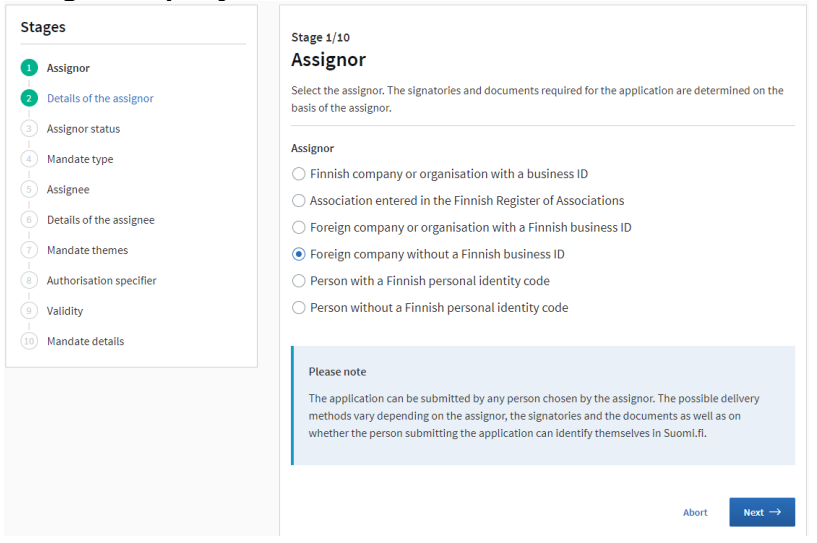

#### Stage 2: Details of the assignor

In stage 2, you are required to submit the country code, VAT number/business ID and the assignor's name. Note that the assignor's name should be the name of the company with the corresponding ID.

|                           | Stage 2/10                                                                                                    |
|---------------------------|----------------------------------------------------------------------------------------------------|
| Assignor                  | Details of the assignor                                                                                                    |
| 2 Details of the assignor | Enter the details of the assignor in the same format as in the register. Also make sure that you entered<br>the identifier correctly.                      |
| Assignor status           | Primarily, use the value added tax identification number (VAT number, or VAT ID). If the company does                                                      |
| 4 Mandate type            | not have a VAT number, you can use the business ID issued in the country of registration. The country<br>code is mandatory if you are using a business ID. |
| Assignee                  |                                                                                                    |
| Details of the assignee   | Country code (optional)                                                                                                    |
| Mandate themes            | Select the country code                                                                                                    |
| Authorisation specifier   | VAT number or the business ID issued in                                                                                                    |
| Validity                  | the country of registration                                                                                                    |
| 0) Mandate details        |                                                                                                    |
|                           | Assignor's name                                                                                                    |
|                           |                                                                                                    |
|                           |                                                                                                    |
|                           |                                                                                                    |

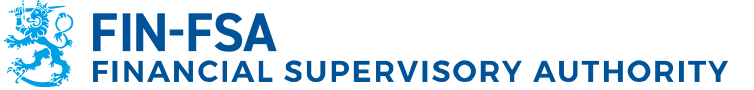

#### Stage 3: Assignor status and signatories

Stage 3 requires you to select the signatory. Choose the suitable option. **The signatory is a person who is entitled to represent the assignor** is the most common option and is therefore used in this example.

| Stages                    | Stage 3/10                                                                                                    |
|---------------------------|----------------------------------------------------------------------------------------------------|
| 1 Assignor                | Assignor status and signatories                                                                                                    |
| 2 Details of the assignor | The application is signed by persons who have the right to represent the assignor on a legislative,<br>articles of organisation rules-related, or status-related basis. If the signatory is a company or other |
| 3 Assignor status         | organisation, the application is signed by those who are entitled to represent that company or<br>organisation.                                                                                                |
| 4 Mandate type            | Next, select all the information that applies to the signatories. At least one entry is required for each                                                                                                    |
| 5 Assignee                | field.                                                                                                    |
| 6 Details of the assignee | Who will sign the application?                                                                                                    |
| 7 Mandate themes          | The signatory is a person who is entitled to represent the assignor                                                                                                    |
| 8 Authorisation specifier | ☐ The signatory is a company, association or other organisation entitled to represent the                                                                                                    |
| 9 Validity                | assignor                                                                                                    |
| 10 Mandate details        | Abort ← Previous Next →                                                                                                    |
|                           |                                                                                                    |

#### Stage 4: Mandate type

In stage 4 you can select the mandate type. To select a person given the right to grant a mandate within your own organisation, select **Right to grant a mandate**.

| Stages                  | Stage 4/10                                                                                                    |
|-------------------------|----------------------------------------------------------------------------------------------------|
| Assignor                | Mandate type                                                                                                    |
| Details of the assignor | When the mandate type you select is the right to grant a mandate or the representative's right to grant a<br>mandate, the assignee may in future administer the mandates independently in Suomi.fl e-                                                                                                    |
| Assignor status         | Authorizations.                                                                                                    |
| Mandate type            | If it is not possible to authorise anyone who could use Suomi.fi e-Authorizations, select mandate for<br>transactions as the mandate type.                                                                                                    |
| Assignee                |                                                                                                    |
| Details of the assignee | Mandate type                                                                                                    |
| Mandate themes          | Right to grant a mandate     Select this when you want to grant a person a right to grant and invalidate mandates for transactions                                                                                                    |
| Authorisation specifier | in Suomi.fi e-Authorizations. Note that the person with a right to grant a mandate must also grant a<br>mandate for transactions to themselves, if they need to act on behalf of the assignor.                                                                                                    |
| Validity                | O Representative's right to grant a mandate                                                                                                    |
| ) Mandate details       | Select this when you want to grant a person a right to grant and invalidate mandates to represent<br>and request mandates for transactions in Suomi. If e-Authorizations. Note that the person with a<br>representative's right to grant a mandate must also grant a mandate to represent to themselves if<br>they need to act on behalf of the customer. |
|                         | <ul> <li>Mandate for transactions</li> </ul>                                                                                                    |
|                         | Select this when you want to grant a person or an organisation a right to carry out transactions on                                                                                                    |
|                         | behalf of the assignor. For example, a company authorises an individual employee or an accounting<br>firm to manage the company's tax affairs.                                                                                                    |
|                         | Abot — Fravious Next ->                                                                                                    |

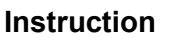

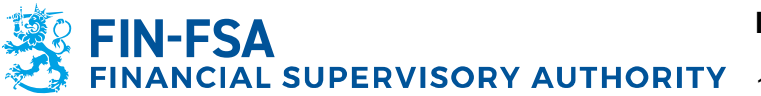

#### Stage 5: Assignee

By clicking **Next**, you can move forward to give the details of the assignee.

| Stages                    | Stage 5/10                                                                                                    |
|---------------------------|----------------------------------------------------------------------------------------------------|
| 1 Assignor                | Assignee                                                                                                    |
| 2 Details of the assignor | The right to grant mandates or a representative's right to grant mandates may only be granted to a<br>person. One application can be used to grant a similar mandate to several persons. |
| 3 Assignor status         | Continue to the next step.                                                                                                    |
| 4 Mandate type            |                                                                                                    |
| 5 Assignee                | Abort $\leftarrow$ Previous Next $\rightarrow$                                                                                                    |
| 6 Details of the assignee |                                                                                                    |
| 7 Mandate themes          |                                                                                                    |
| 8 Authorisation specifier |                                                                                                    |
| 9 Validity                |                                                                                                    |
| 10 Mandate details        |                                                                                                    |

#### Stage 6: Details of the assignee

Here you can name the persons within your organisation who will be given the right to grant a mandate. Select **Foreigner's identifier** and enter the previously acquired UID and the first name and last name of the person and select **Add as an assignee**. Note that the right to grant a mandate can be given to several individuals. It is recommended to give the right to at least two separate persons.

| Stages                    | Stage 6/10                                                                                                    |
|---------------------------|----------------------------------------------------------------------------------------------------|
| 1 Assignor                | Details of the assignee                                                                                                    |
| 2 Details of the assignor | Enter the details of the assignee or assignees. Enter the first name and surname in the same format as in<br>the register. Remember to check that you entered the personal identity code or other identifier correctly. |
| Assignor status           | If the assignee does not have a Finnish personal identity code, enter the foreigner's identifier (UID) given                                                                                                    |
| 4 Mandate type            | by the assignee as the identifier.                                                                                                    |
| 5 Assignee                | Identifier type                                                                                                    |
| 6 Details of the assignee | <ul> <li>Finnish personal identity code</li> </ul>                                                                                                    |
| 7 Mandate themes          | Foreigner's identifier                                                                                                    |
| Authorisation specifier   | Personal identity code or foreigner's                                                                                                    |
| 9 Validity                | identifier                                                                                                    |
| 10 Mandate details        |                                                                                                    |
|                           | First name                                                                                                    |
|                           |                                                                                                    |
|                           | Surname                                                                                                    |
|                           |                                                                                                    |
|                           | Add man assignee                                                                                                    |
|                           | Doe John 700085290E 🖞 Remove                                                                                                    |
|                           | Doe Jane 7000936814 🗘 Remove                                                                                                    |
|                           | Abort ← Previous Next →                                                                                                    |

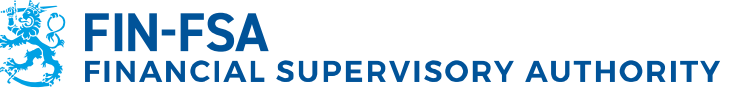

#### Stage 7: Mandate themes

In stage 7 you can specify the themes in which the assignee can act on behalf of the assignor. The theme for reporting net short positions is **Notification of short positions**. You can specify multiple themes if necessary. Authorisation specifier (stage 8) is not applicable for this theme.

| Stares                    |                                                                                                    |
|---------------------------|----------------------------------------------------------------------------------------------------|
|                           | Stage 7/10                                                                                                    |
| 1 Assignor                | Mandate themes                                                                                                    |
| 2 Details of the assignor | Choose the matters in which the assignee can act on behalf of the assignor. You can select one or several<br>mandate themes. Please note that a mandate can only be used in services that use Suomi.fi e- |
| 3 Assignor status         | Authorizations for acting on behalf of another party.                                                                                                    |
| 4 Mandate type            | Restrict with a word                                                                                                    |
| 5 Assignee                | short                                                                                                    |
| 6 Details of the assignee | Choose the theme category                                                                                                    |
| 7 Mandate themes          | Financial market × -                                                                                                    |
| Authorisation specifier   |                                                                                                    |
| 9 Validity                | 1 mandate theme 1 selected                                                                                                    |
| 10 Mandate details        | 1 manuate uleme, 1 selected                                                                                                    |
|                           | Notification of short positions                                                                                                    |
|                           | FINANCIAL MARKET                                                                                                    |
|                           | This mandate allows the assignee to notify net short positions in shares and sovereign                                                                                                    |
|                           | debt on behalf of the assignor.                                                                                                    |
|                           | The service channels for this mandate theme are not yet visible in Suomi.fi.                                                                                                    |
|                           | Selected mandate themes                                                                                                    |
|                           | Open all                                                                                                    |
|                           | $\bigodot$ Notification of short positions                                                                                                    |
|                           | Enable an authorisation specifier<br>In the next step you can add a specifier to the mandate themes for which a specifier is used.                                                                        |
|                           | Abort                                                                                                    |

#### Stage 9: Validity

This stage allows you to enter the period of validity for the mandate. Please note that the mandate service must be renewed every 3 years regardless of your selection.

| Stages                    | Stage 9/10                                                                                                    |
|---------------------------|----------------------------------------------------------------------------------------------------|
| 1 Assignor                | Validity                                                                                                    |
| 2 Details of the assignor | Define the period of validity of the mandate. You can enter start and end dates in dates, or select one of<br>the preconfigured year options. |
| Assignor status           |                                                                                                    |
| 4 Mandate type            | Select the start and end date                                                                                                    |
| Assignee                  | Start date End date                                                                                                    |
| 6 Details of the assignee | 9/6/2022 <b>***</b> - 8/6/2047 <b>***</b><br>25 y                                                                                             |
| 7 Mandate themes          |                                                                                                    |
| 8 Authorisation specifier | Abort $\leftarrow$ Previous Next $\rightarrow$                                                                                                |
| 9 Validity                |                                                                                                    |
| 10 Mandate details        |                                                                                                    |

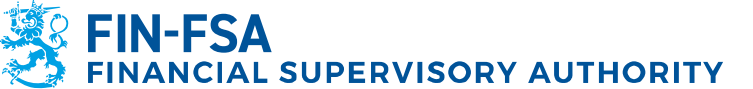

#### Stage 10: Mandate details

Stage 10 shows a summary of the information you are submitting. If there are errors, you can return to previous stages for corrections. If the information is correct, click **Continue**. Please note that when you continue, you can no longer change the details.

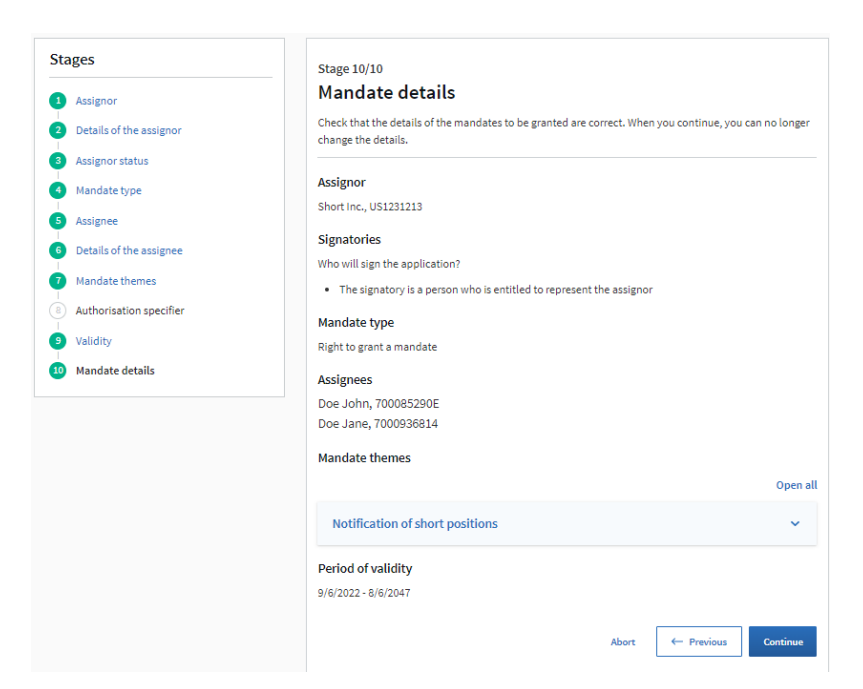

In the final stage you are required to add the following information to the application:

#### 1. Signatories

| You can add persons who will approve using strong identification only when you have identified<br>yourself in Suomi.fi.                        |                                                                                                    |
|----------------------------------------------------------------------------------------------------|----------------------------------------------------------------------------------------------------|
| Select the signing method<br>An application can be approved using stron<br>identity code and uses Finnish online bankl<br>application by hand. | g identification only if the person approving has a Finnish personal<br>ng codes, a certificate card or a mobile certificate. Others sign the |
| O Approval with strong identification                                                                                                    |                                                                                                    |
| Signing by hand                                                                                                    |                                                                                                    |
| Select which identification document the                                                                                                    | signatory will need to prove their identity                                                                                                   |
| ○ A valid Finnish passport or an ID ca                                                                                                    | rd issued by the police                                                                                                    |
| <ul> <li>A valid foreign passport or an official<br/>San Marino or Switzerland</li> </ul>                                                      | al ID card of a member state of the European Economic Area                                                                                    |
| ○ An expired Finnish passport or ID ca                                                                                                    | ard issued by the police                                                                                                    |
| <ul> <li>An expired foreign passport or offic<br/>Area, San Marino or Switzerland</li> </ul>                                                   | ial ID card of a member state of the European Economic                                                                                        |
| Date of birth                                                                                                    |                                                                                                    |
| 1.1.1980                                                                                                    |                                                                                                    |
| Name                                                                                                    |                                                                                                    |
| Christopher Wallis                                                                                                    |                                                                                                    |

Add signing method: **Signing by hand**; Identification document: **A valid foreign passport**; Date of birth and Name.

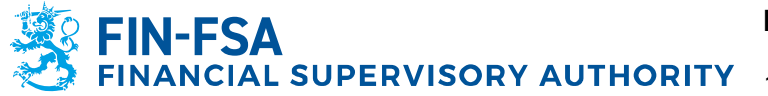

After all signatories have been added, Lock the signatories and select Next:

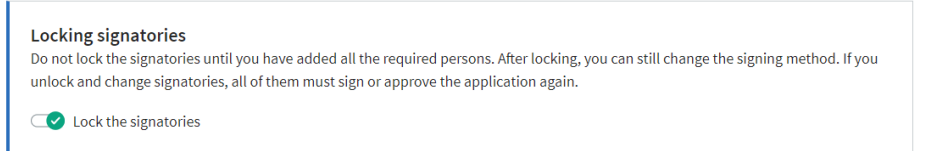

#### 2. Submitting an application

| Submitting an application                                                                                                    |  |  |
|----------------------------------------------------------------------------------------------------|--|--|
| You cannot submit the application electronically because you need to enclose documents that cannot be submitted electronically. |  |  |
| Select the method of submitting the application                                                                                 |  |  |
| ○ I will send my application electronically                                                                                     |  |  |
| I will send the application by post                                                                                             |  |  |
| $\bigcirc$ I will bring the application to a service location                                                                   |  |  |
| Next J Previous 1                                                                                                    |  |  |

#### Select I will send the application by post and then Next.

### 3. Contact information

| Contact information                                                                                                    |
|----------------------------------------------------------------------------------------------------|
| Enter the contact information that can be used to reach the applicant in case of any issues and where information about the processed application can be sent. |
| Method of contacting                                                                                                    |
| • Email                                                                                                    |
| ○ Post                                                                                                    |
| Email address                                                                                                    |
| john.doe@short.com                                                                                                    |
| Read the instructions                                                                                                    |

Select Email, fill in the email address and then select Read the instructions.

#### 4. Instructions

#### Instructions

- If the assignce does not have a Finnish personal identity code, the mandate may be granted for a maximum of three years. The period of validity is calculated from the date of commencement specified on the application. If the period of validity indicated in the application is longer, it will be changed at the registration stage.
- Print the application for signing (PDF).
   An application signed by hand and the required appendices must be submitted for processing within 6 months of printing out the
- application, Applications submitted later than this shall be rejected.
- application. Applications submitted later train this shall be rejected. Take a copy of the application for yourself before submitting the application for processing. Make sure that you submit all the required documents for processing.
- The documents proving the authority to sign may not be more than 6 months old.
   Foreign documents that prove the authority to sign are accepted only if they have been certified and they are in Finnish, Swedish or Englisi Documents in any other language must be translated by an official translator. You will find more information in the Digital and Population vedish or English
- Data Services Agency's instructions Mandate service provided by officials: Notarisation of foreign documents 🗗 Copies of foreign identity documents are accepted only if they have been certified. You will find more information in the Digital and
- Population Data Services Agency's instructions Mandate service provided by officials: Notarisation of foreign documents If you forgot to attach a document to the application or notice an error after having submitted the application for processing, wait until you receive a request for additional information and instructions for completing the application.
- · You will be notified when the mandate has been registered. If you have not completed the application according to the instructions, the processing time will be longer. If you do not provide the requested additional information by the deadline, the mandate cannot be registered, and the application will be rejected.
- · When the right to grant a mandate has been registered, the assignee can grant mandates for transactions in the selected mandate themes in Suomi, If e-Authorizations. The right to grant a mandate does not allow the assignee to use the services. The assignee must first also grant a mandate for transactions to themselves, if they need to act on behalf of a company or an organisation. Ask the assignee to read the instructions in Suomi.fi: Grant a mandate as a company or an organisation

J. Download the instructions (PDF)

Read the instructions and act accordingly.

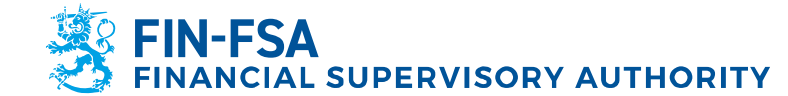

#### 5. Required documents

After completing the stages above, you can download the application for signing. When you submit the application for processing, make sure that all the listed documents are attached and are notarised according to the requirements listed on the website: <u>Notarisation of foreign documents | Digital and population data</u> <u>services agency (dvv.fi)</u>.

## Do not submit your application until you have all of the necessary documents.

When all the documents are in order, send the application by post to:

Digital and Population Data Services Agency P.O. Box 1003 FI-00530 Helsinki FINLAND

The time required for processing an application from the date on which the application is received can vary from a week to several weeks.

#### 5 Authorisation with an application / Reporting entity

After the foreigner's user identifier has been acquired for at least to the person who will be given **a representative's right to grant a mandate**, the authorisation application can be submitted. The application and related instructions are available in Suomi.fi portal: Authorisation with an application - Suomi.fi

#### Stage 1: Assignor

In the first stage of the application, you will select the type of the assignor. Select **Foreign company without a Finnish business ID**.

| Stages                                                                                                    | Stage 1/10                                                                                                    |
|----------------------------------------------------------------------------------------------------|----------------------------------------------------------------------------------------------------|
| 1 Assignor                                                                                                    | Assignor                                                                                                    |
| 2 Details of the assignor                                                                                                    | Select the assignor. The signatories and documents required for the application are determined on the<br>basis of the assignor.                                                                                                    |
| Assignor status     Mandate type     Assignee     Details of the assignee     Mandate themes     Authorisation specifier     Authorisation specifier | Assignor         Finnish company or organisation with a business ID         Association entered in the Finnish Register of Associations         Foreign company or organisation with a Finnish business ID         Foreign company without a Finnish business ID         Person with a Finnish personal identity code         Person with a Finnish personal identity code |
| Validity     Mandate details                                                                                                    | Person without a Hinnish personal identity code                                                                                                    |
|                                                                                                    | Please note<br>The application can be submitted by any person chosen by the assignor. The possible delivery<br>methods vary depending on the assignor, the signatories and the documents as well as on<br>whether the person submitting the application can identify themselves in Suomi.fl.                                                                               |
|                                                                                                    | Abort Next →                                                                                                    |

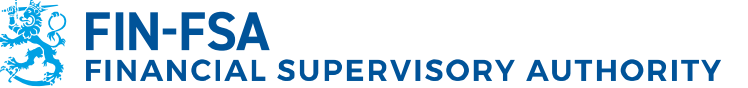

#### Stage 2: Details of the assignor

In stage 2, you are required to submit the country code, VAT number/business ID and the assignor's name. Note that the assignor's name should be the name of the company with the corresponding ID.

| 5                         | Stage 2/10                                                                                                    |
|---------------------------|----------------------------------------------------------------------------------------------------|
| 1 Assignor                | Details of the assignor                                                                                                    |
| 2 Details of the assignor | Enter the details of the assignor in the same format as in the register. Also make sure that you entered<br>the identifier correctly.                      |
| 3 Assignor status         | Primarily, use the value added tax identification number (VAT number, or VAT ID). If the company does                                                      |
| 4 Mandate type            | not have a VAT number, you can use the business ID issued in the country of registration. The country<br>code is mandatory if you are using a business ID. |
| 5 Assignee                |                                                                                                    |
| 6 Details of the assignee | Country code (optional)                                                                                                    |
| Mandate themes            | Select the country code                                                                                                    |
| Authorisation specifier   | VAT number or the business ID issued in                                                                                                    |
| Validity                  | the country of registration                                                                                                    |
| Mandate details           |                                                                                                    |
|                           | Assignor's name                                                                                                    |
|                           |                                                                                                    |
|                           |                                                                                                    |
|                           | Abort 🗧 Province Next ->                                                                                                    |

#### Stage 3: Assignor status and signatories

Stage 3 requires you to select the signatory. Choose the suitable option. **The signatory is a person who is entitled to represent the assignor** is the most common option and is therefore used in this example.

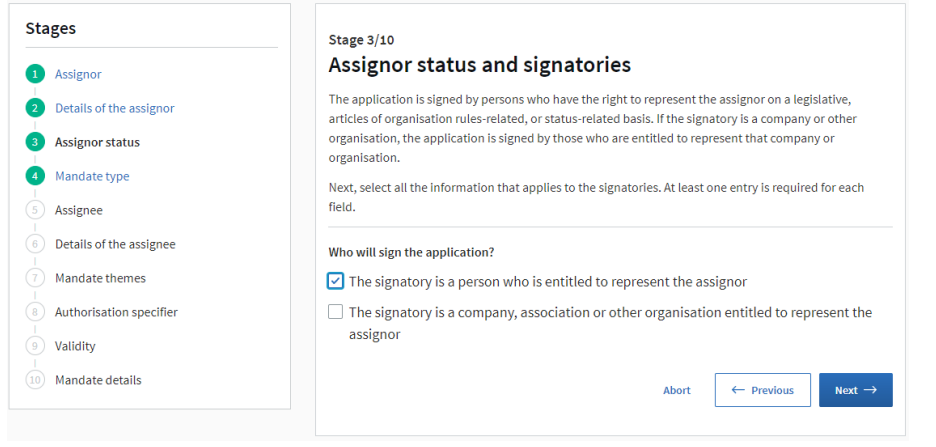

#### Stage 4: Mandate type

In stage 4 you can select the mandate type. Select **Representative's right to grant a mandate**.

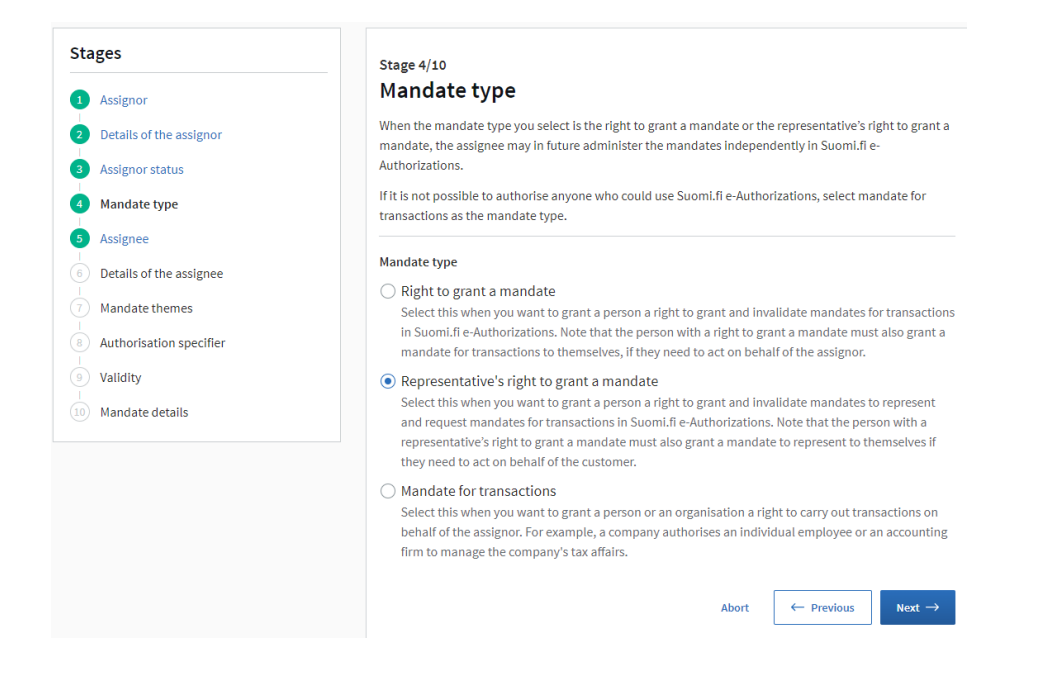

#### Stage 5: Assignee

By clicking Next, you can move forward to give the details of the assignee.

| <ul> <li>2 Details of the assignor</li> <li>3 Assignor status</li> <li>4 Mandate type</li> <li>5 Assignee</li> <li>6 Details of the assignee</li> </ul>                                                                                                    |                 |
|----------------------------------------------------------------------------------------------------|-----------------|
| 3 Assignor status     Continue to the next step.       4 Mandate type        5 Assignee     Abort ← Previous       6 Details of the assignee                                                                                                    | )               |
| 4 Mandate type           5 Assignee           6 Details of the assignee                                                                                                    |                 |
| 5 Assignee     Abort     ← Previous     Next       6 Details of the assignee                                                                                                    |                 |
| 6 Details of the assignee                                                                                                    | $t \rightarrow$ |
|                                                                                                    |                 |
| Image: The second second se |                 |
| Authorisation specifier                                                                                                    |                 |
| 9 Validity                                                                                                    |                 |
| 1 Mandate details                                                                                                    |                 |

#### Stage 6: Details of the assignee

Here you can name the persons within your organisation who will be given the representative's right to grant a mandate. Select **Foreigner's identifier** and enter the previously acquired UID and the first name and last name of the person and select **Add as an assignee**. Note that the representative's right to grant a mandate can be given to several individuals. It is recommended to give the right to at least two separate persons.

FIN-FSA FINANCIAL SUPERVISORY AUTHORITY

14 December 2023

| Stages                    | Stage 6/10                                          |                                                                 |                                                                                                    |
|---------------------------|-----------------------------------------------------|-----------------------------------------------------------------|----------------------------------------------------------------------------------------------------|
| 1 Assignor                | Details of the                                      | assignee                                                        |                                                                                                    |
| 2 Details of the assignor | Enter the details of the a the register. Remember t | ssignee or assignees. Enter the to check that you entered the p | first name and surname in the same format as in<br>ersonal identity code or other identifier correctly. |
| 3 Assignor status         | If the assignee does not                            | have a Finnish personal identity                                | code, enter the foreigner's identifier (UID) given                                                      |
| 4 Mandate type            | by the assignee as the id                           | entifier.                                                       |                                                                                                    |
| 5 Assignee                | Identifier type                                     |                                                                 |                                                                                                    |
| 6 Details of the assignee | <ul> <li>Finnish personal id</li> </ul>             | dentity code                                                    |                                                                                                    |
| 7 Mandate themes          | Foreigner's identif                                 | ier                                                             |                                                                                                    |
| Authorisation specifier   | Personal identity code o                            | or foreigner's                                                  |                                                                                                    |
| 9 Validity                | identifier                                          |                                                                 |                                                                                                    |
| 1 Mandate details         |                                                     |                                                                 |                                                                                                    |
|                           | First name                                          |                                                                 |                                                                                                    |
|                           |                                                     |                                                                 |                                                                                                    |
|                           | Surname                                             |                                                                 |                                                                                                    |
|                           |                                                     |                                                                 |                                                                                                    |
|                           |                                                     |                                                                 |                                                                                                    |
|                           | Add as an assignee                                  |                                                                 |                                                                                                    |
|                           |                                                     |                                                                 |                                                                                                    |
|                           | Doe John                                            | 700085290E                                                      | 🖞 Remove                                                                                                |
|                           |                                                     |                                                                 |                                                                                                    |
|                           | Doe Jane                                            | 7000936814                                                      | 🖞 Remove                                                                                                |
|                           |                                                     |                                                                 |                                                                                                    |
|                           |                                                     |                                                                 | Abort $\leftarrow$ Previous Next $\rightarrow$                                                          |
|                           |                                                     |                                                                 |                                                                                                    |

#### Stage 7: Mandate themes

In stage 7 you can specify the themes in which the assignee can act on behalf of the assignor. The theme for reporting net short positions is **Notification of short positions**. You can specify multiple themes if necessary. Authorization specifier (stage 8) is not applicable for this theme.

| tages                     | Stage 7/10                                                                                                    |
|---------------------------|----------------------------------------------------------------------------------------------------|
| Assignor                  | Mandate themes                                                                                                    |
| 2 Details of the assignor | Choose the matters in which the assignee can act on behalf of the assignor. You can select one or several<br>mandate themes. Please note that a mandate can only be used in services that use Suomi.fi e- |
| Assignor status           | Authorizations for acting on behalf of another party.                                                                                                    |
| Mandate type              | Restrict with a word                                                                                                    |
| Assignee                  | short                                                                                                    |
| Details of the assignee   |                                                                                                    |
| Mandate themes            | Choose the theme category                                                                                                    |
| Authorisation specifier   | Financial market                                                                                                    |
| Validity                  |                                                                                                    |
| Mandata data ila          | 1 mandate theme, 1 selected                                                                                                    |
| y Manuale details         | Close al                                                                                                    |
|                           | Notification of short positions  FINANCIAL MARKET  This mandate allows the assignee to notify net short positions in shares and sovereign debt on behalf of the assignor.                                 |
|                           | The service channels for this mandate theme are not yet visible in Suomi.fi.                                                                                                    |
|                           | Selected mandate themes                                                                                                    |
|                           | Open al                                                                                                    |
|                           | ✓ Notification of short positions                                                                                                    |
|                           | Enable an authorisation specifier<br>In the next step you can add a specifier to the mandate themes for which a specifier is used.                                                                        |
|                           |                                                                                                    |

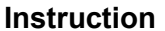

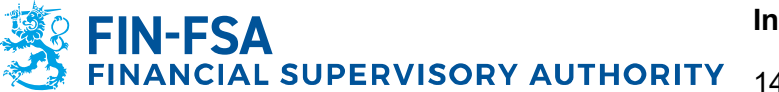

#### Stage 9: Validity

This stage allows you to enter the period of validity for the mandate. Please note that the mandate service must be renewed every 3 years regardless of your selection.

| Sta | ges                     | Stage 9/10                                                                                                    |
|-----|-------------------------|----------------------------------------------------------------------------------------------------|
| 1   | Assignor                | Validity                                                                                                    |
| 2   | Details of the assignor | Define the period of validity of the mandate. You can enter start and end dates in dates, or select one of<br>the preconfigured year options. |
| 3   | Assignor status         |                                                                                                    |
| 4   | Mandate type            | Select the start and end date                                                                                                    |
| 6   | Assignee                | Start date End date                                                                                                    |
| 6   | Details of the assignee | 14/6/2022 <b>11</b> 3/6/2047 <b>11</b> 3/6/2047                                                                                               |
| 7   | Mandate themes          |                                                                                                    |
| 8   | Authorisation specifier | Abort $\leftarrow$ Previous Next $\rightarrow$                                                                                                |
| 9   | Validity                |                                                                                                    |
| 10  | Mandate details         |                                                                                                    |

#### Stage 10: Mandate details

Stage 10 shows a summary of the information you are submitting. If there are errors, you can return to previous stages for corrections. If the information is correct, click **Continue**. Please note that when you continue, you can no longer change the details.

| Stages                     | Stage 10/10                                                                                                    |
|----------------------------|----------------------------------------------------------------------------------------------------|
| 1 Assignor                 | Mandate details                                                                                                    |
| 2 Details of the assignor  | Check that the details of the mandates to be granted are correct. When you continue, you can no longer<br>change the details. |
| 3 Assignor status          |                                                                                                    |
| 4 Mandate type             | Assignor                                                                                                    |
| 5 Assignee                 | Reporting Services Inc., US123123                                                                                             |
| Details of the environment | Signatories                                                                                                    |
| Details of the assignee    | Who will sign the application?                                                                                                |
| 7 Mandate themes           | The signatory is a person who is entitled to represent the assignor                                                           |
| 8 Authorisation specifier  | Mandate type                                                                                                    |
| 9 Validity                 | Representative's right to grant a mandate                                                                                     |
| 10 Mandate details         | Assignees                                                                                                    |
|                            | Doe John, 700085290E                                                                                                    |
|                            | Doe Jane, 7000936814                                                                                                    |
|                            | Mandate themes                                                                                                    |
|                            | Open all                                                                                                    |
|                            | Notification of short positions                                                                                               |
|                            | Period of validity                                                                                                    |
|                            | 14/6/2022 - 13/6/2047                                                                                                    |
|                            |                                                                                                    |
|                            | Abort - Previous Continue                                                                                                    |

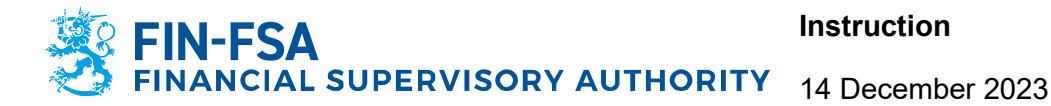

In the final stage you are required to add the following information to the application:

| 1. <b>Sig</b> | natories |
|---------------|----------|
|---------------|----------|

| <i>f</i> ou can add persons who will approve using strong identification only when you have identified<br>yourself in Suomi.fi. |                                                                                                    |  |  |  |
|----------------------------------------------------------------------------------------------------|----------------------------------------------------------------------------------------------------|--|--|--|
| Select the signing metho<br>An application can be app<br>identity code and uses Fir<br>application by hand.                     | d<br>oroved using strong identification only if the person approving has a Finnish personal<br>nish online banking codes, a certificate card or a mobile certificate. Others sign the |  |  |  |
| O Approval with stron                                                                                                    | ng identification                                                                                                    |  |  |  |
| Signing by hand                                                                                                    |                                                                                                    |  |  |  |
| Select which identification                                                                                                    | on document the signatory will need to prove their identity                                                                                                    |  |  |  |
| ○ A valid Finnish pass                                                                                                    | sport or an ID card issued by the police                                                                                                    |  |  |  |
| <ul> <li>A valid foreign pass</li> <li>San Marino or Switt</li> </ul>                                                           | port or an official ID card of a member state of the European Economic Area<br>zerland                                                                                                |  |  |  |
| O An expired Finnish                                                                                                    | passport or ID card issued by the police                                                                                                    |  |  |  |
| <ul> <li>An expired foreign  <br/>Area, San Marino or</li> </ul>                                                                | passport or official ID card of a member state of the European Economic<br>r Switzerland                                                                                              |  |  |  |
| Date of birth                                                                                                    |                                                                                                    |  |  |  |
| 1.1.1980                                                                                                    |                                                                                                    |  |  |  |
| Name                                                                                                    |                                                                                                    |  |  |  |
| Christopher Wallis                                                                                                    |                                                                                                    |  |  |  |
| <u>.</u>                                                                                                    |                                                                                                    |  |  |  |

Add signing method: **Signing by hand**; Identification document: **A valid foreign passport**; Date of birth and Name.

After all signatories have been added, Lock the signatories and select Next:

| unlock and change signatories, all of them must sign or approve the application again. |
|----------------------------------------------------------------------------------------|
| CC Lock the signatories                                                                |

#### 2. Submitting an application

| Submitting an application                                                                                                    |
|----------------------------------------------------------------------------------------------------|
| You cannot submit the application electronically because you need to enclose documents that cannot be submitted electronically. |
| Select the method of submitting the application                                                                                 |
| ○ I will send my application electronically                                                                                     |
| I will send the application by post                                                                                             |
| ○ I will bring the application to a service location                                                                            |
| Next ↓ Previous ↑                                                                                                    |

Select I will send the application by post and then Next.

FIN-FSA FINANCIAL SUPERVISORY AUTHORITY

#### 3. Contact information

| Contact information                                                                                                    |
|----------------------------------------------------------------------------------------------------|
| Enter the contact information that can be used to reach the applicant in case of any issues and where information about the processed application can be sent. |
| Method of contacting                                                                                                    |
| <ul> <li>Email</li> </ul>                                                                                                    |
| ○ Post                                                                                                    |
| Email address                                                                                                    |
| john.doe@repservice.com                                                                                                    |
| Read the instructions Previous 1                                                                                                    |

Select Email, fill in the email address and then select Read the instructions.

#### 4. Instructions

Instructions

- If the assignee does not have a Finnish personal identity code, the mandate may be granted for a maximum of three years. The period of validity is calculated from the date of commencement specified on the application. If the period of validity indicated in the application is longer, it will be changed at the registration stage.
- Print the application for signing (PDF).
- An application signed by hand and the required appendices must be submitted for processing within 6 months of printing out the application. Applications submitted later than this shall be rejected.
- Take a copy of the application for yourself before submitting the application for processing.
- Make sure that you submit all the required documents for processing.
- The documents proving the authority to sign may not be more than 6 months old.
- Foreign documents that prove the authority to sign are accepted only if they have been certified and they are in Finnish, Swedish or English.
   Documents in any other language must be translated by an official translator. You will find more information in the Digital and Population
   Data Services Agency's instructions Mandate service provided by officials: Notarisation of foreign documents I<sup>3</sup>
- Copies of foreign identity documents are accepted only if they have been certified. You will find more information in the Digital and
- Population Data Services Agency's instructions Mandate service provided by officials: Notarisation of foreign documents [2]. • If you forgot to attach a document to the application or notice an error after having submitted the application for processing, wait until you
- If you forgot to attach a document to the application or notice an error after naving submitted the application for processing, wait until you
  receive a request for additional information and instructions for completing the application.
- You will be notified when the mandate has been registered. If you have not completed the application according to the instructions, the
  processing time will be longer. If you do not provide the requested additional information by the deadline, the mandate cannot be
  registered, and the application will be rejected.
- When the representative's right to grant a mandate has been registered, the assignee can grant mandates to represent in the selected
  mandate themes in Suomi.fi e-Authorizations. The representative's right to grant a mandate does not allow the assignee to act on behalf of
  customers. The assignee must first also grant a mandate to represent to themselves, if they need to act on behalf of a company or
  organisation. Ask the assignee to read the instructions in Suomi.fi: Grant a mandate as a company or an organisation.

➡ Download the instructions (PDF)

Read the instructions and act accordingly.

#### 5. Required documents

After completing the stages above, you can download the application for signing. When you submit the application for processing, make sure that all the listed documents are attached and are notarised according to the requirements listed on the website: <u>Notarisation of foreign documents | Digital and population data</u> <u>services agency (dvv.fi)</u>.

## Do not submit your application until you have all of the necessary documents.

When all the documents are in order, send the application by post to:

Digital and Population Data Services Agency P.O. Box 1003 FI-00530 Helsinki FINLAND

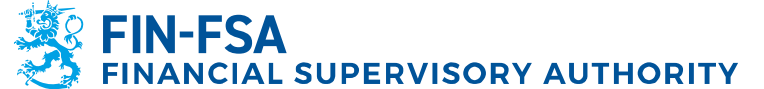

The time required for processing an application from the date on which the application is received can vary from a week to several weeks.

#### 6 Suomi.fi e-Authorisations

After the applications referred to in the previous stages are successfully processed (i.e. a confirmation has been received from Digital and Population Data Services Agency) for **both** the position holder and the reporting entity, the assignees of the companies are able grant mandates in <u>Suomi.fi e-Authorisations</u> in the following order:

- 1. The assignee of the position holder grants **a mandate for transactions** to the reporting entity (*company*)
- 2. The assignee of the reporting entity grants **a mandate to represent** to its employee who will carry out the daily reporting process for the position holder.

Please note that the persons who will be granted the mandate to represent must have acquired the foreigner's user identifier (UID) beforehand (see page 2 for instructions).

If the assignees of the reporting entity themselves need to act on behalf of the position holder (i.e. carry out daily reporting), they must grant themselves a mandate to represent. The representative's right to grant a mandate does not allow the assignee to use the services.

More information is available on Suomi.fi website: <u>Grant a mandate as a company or</u> <u>an organisation - Suomi.fi</u> and below you will find a step-by-step guide.

#### 6.1 Position holder grants a mandate for transactions to the reporting entity

The assignee of the position holder logs in to the Suomi.fi portal (<u>https://suomi.fi</u>) with the previously created foreigner's user identifier (UID). To log in, click on the **Identification** button at the top right of the site.

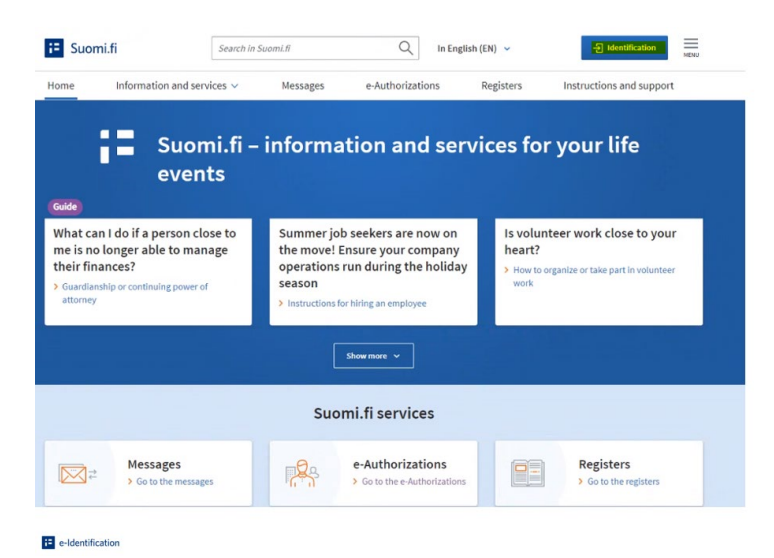

At the bottom of the view that opens, select Identification methods for foreigners.

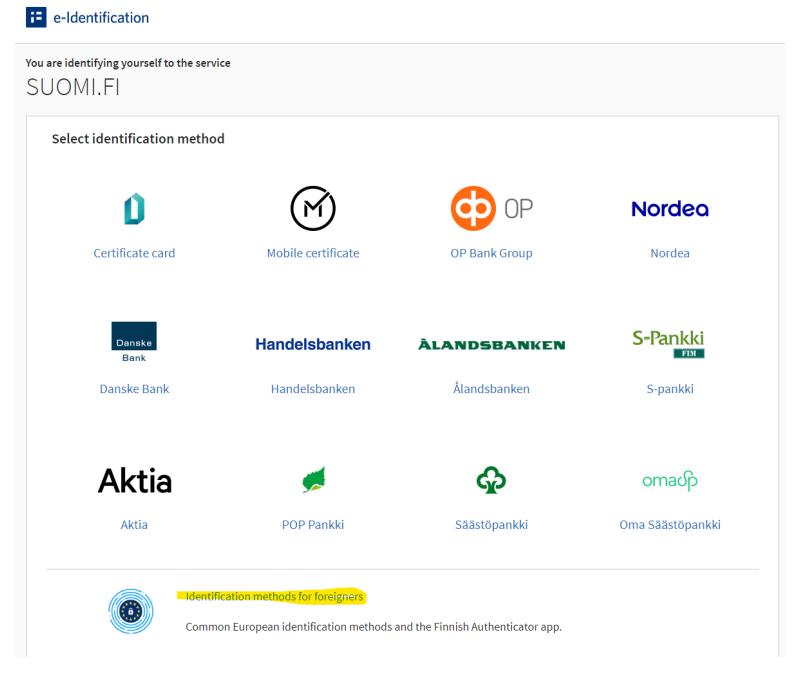

When selecting the identification method for foreigners, always choose the option Finnish Authenticator App even if your country's identification means are available. = e-Identification

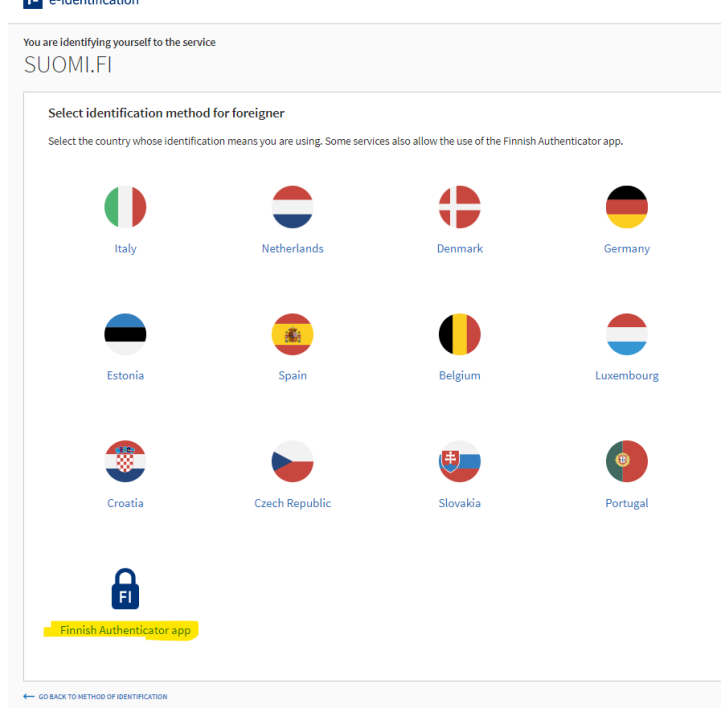

N-FSA ICIAL SUPERVISORY AUTHORITY 14 December 2023

After successfully logging in, select e-Authorisations on the front page.

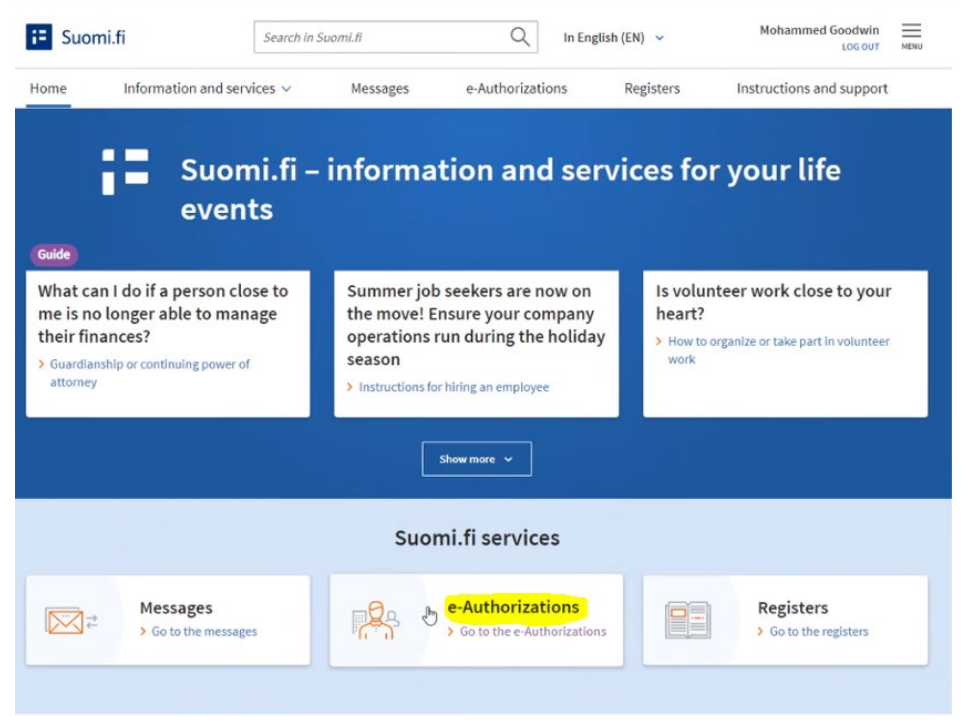

On the e-Authorisations page, select Company's mandates.

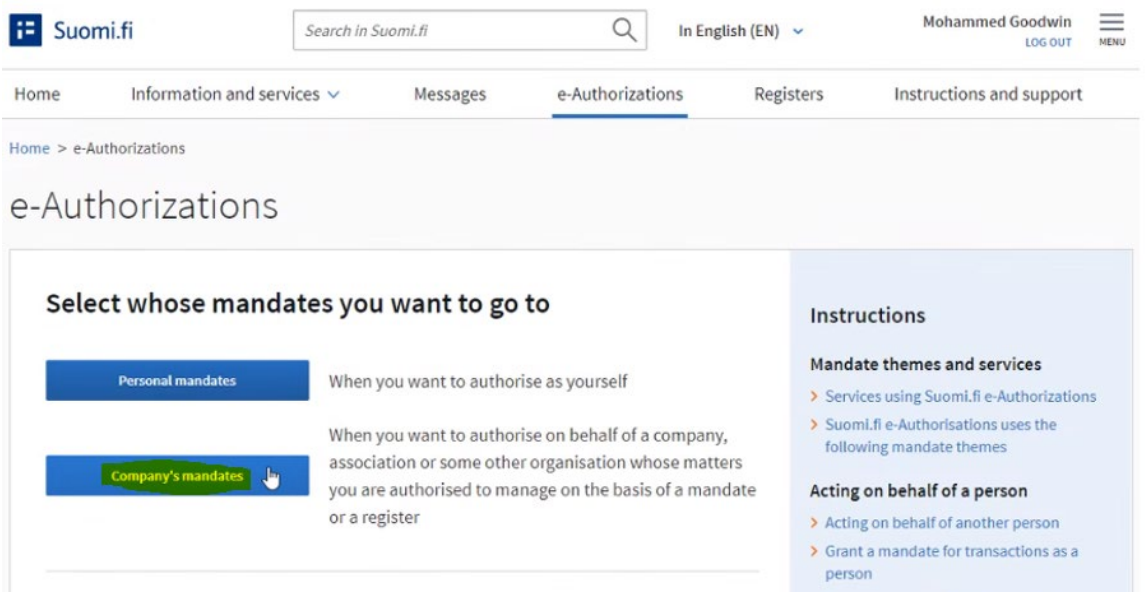

Select the company you want to act on behalf of and continue to the e-service.

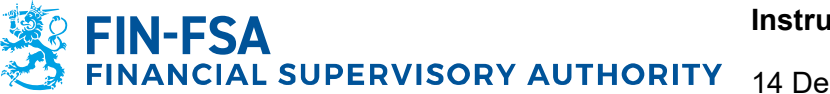

On the Company's mandates page you can view, grant and request mandates. Select Grant mandates in the upper left corner of the page.

| Suomi.fi                                                          | Search in Suomi.fi        |                                                       | Q In Eng                               | glish (EN) 🖌                                 | Mohammed Goodwin                   | M   |
|-------------------------------------------------------------------|---------------------------|-------------------------------------------------------|----------------------------------------|----------------------------------------------|------------------------------------|-----|
| me Information and services v Messages e-Authorizations Registers |                           |                                                       |                                        | Instructions and support                     |                                    |     |
| me > e-Authorizations > Grante                                    | d mandates                |                                                       |                                        |                                              |                                    |     |
| ompany's ma                                                       | ndates                    |                                                       |                                        |                                              |                                    |     |
| Mohammed Goodwin, you are                                         | e acting on behalf of Zel | iyros Ltd                                             |                                        |                                              | Close and return to role selection | n   |
| Grant or request mandates                                         | Gr                        | anted mandate                                         | es                                     |                                              |                                    |     |
| 88 GRANT MANDATES                                                 | The                       | list shows all the mand<br>ndates, you can filter the | ates that have I<br>e list with differ | been granted. If the<br>ent search criteria. | ere is a large number of           |     |
| 88 REQUEST MANDATES                                               |                           |                                                       |                                        |                                              | Download all as a file (CS)        | V)  |
| alid mandates                                                     | s                         | earch and filters                                     |                                        |                                              |                                    | -   |
| RANTED MANDATES                                                   | 3 as                      | signees                                               |                                        |                                              |                                    |     |
| ECEIVED MANDATES                                                  | C                         | ] Assignee                                            |                                        |                                              | e-Authorizatio                     | ons |
| landate requests                                                  | C                         | ) Hill Ellie                                          |                                        |                                              |                                    | 1   |
| ECEIVED REQUESTS                                                  |                           | ] Hewitt Demi                                         |                                        |                                              |                                    | 1   |
| ENT REQUESTS                                                      | C                         | ] Goodwin Mohamme                                     | d                                      |                                              |                                    | 1   |
| rchive                                                            | 1                         | walidate mandates fo <u>r the se</u>                  | lected Gra                             | int a mandate to the sel                     | ected                              |     |
| XPIRED MANDATES                                                   |                           |                                                       |                                        |                                              |                                    |     |

### Step 1: Mandate type

In the first step you can select the mandate type you wish to grant. Select the option Mandate for transactions.

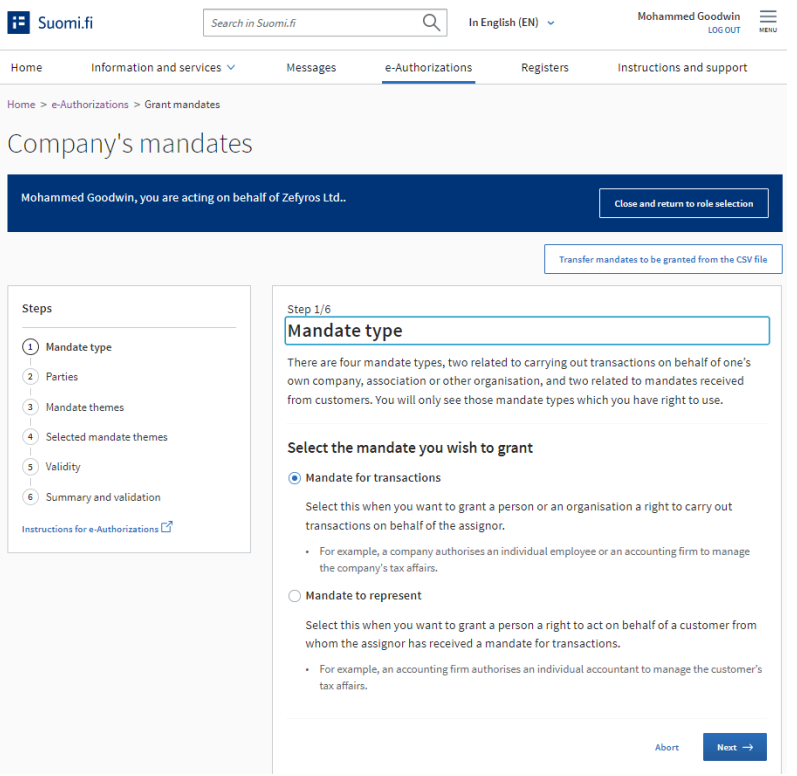

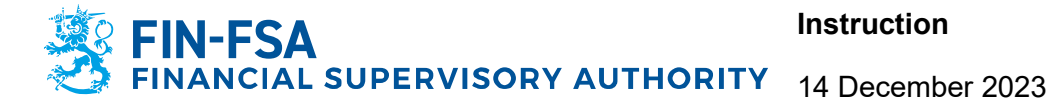

#### Step 2: Parties

In the second step you will determine the reporting entity who will be granted the mandate. Select **Add a company**.

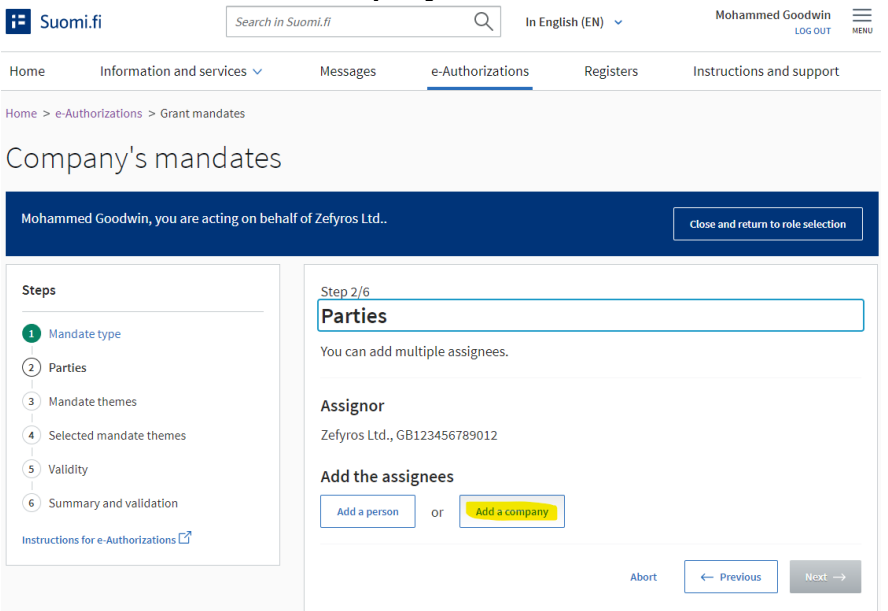

Select **Add foreign companies or organisations**, select Country code and enter the VAT or business ID of the reporting entity and click **Add**. Please note that you must use the ID the reporting entity has given in its authorisation application. The application of the reporting entity must be successfully processed by the Digital and Population Data Services Agency in order to continue with the process.

| E Suomi.fi                                                              | Search in Suomi.fi            | Q In Eng                                      | lish (EN) 🗸                  | Mohammed Goodwin<br>LOG OUT        |  |
|-------------------------------------------------------------------------|-------------------------------|-----------------------------------------------|------------------------------|------------------------------------|--|
| Home Information and serv                                               | ices 🗸 Messages               | e-Authorizations                              | Registers                    | Instructions and support           |  |
| Home > e-Authorizations > Grant mand                                    | <sub>ates</sub><br>lates      |                                               |                              |                                    |  |
| Mohammed Goodwin, you are acti                                          | ng on behalf of Zefyros Ltd   |                                               |                              | Close and return to role selection |  |
| Steps                                                                   | Step 2/6                      |                                               |                              |                                    |  |
| Mandate type     Parties                                                | You can add mul               | tiple assignees.                              |                              |                                    |  |
| <ul> <li>3 Mandate themes</li> <li>4 Selected mandate themes</li> </ul> | Assignor<br>Zefyros Ltd., GB1 | 23456789012                                   |                              |                                    |  |
| 5 Validity<br>6 Summary and validation                                  | Add the assig                 | nees                                          |                              |                                    |  |
| Instructions for e-Authorizations                                       | Enter the name of             | f the company, a part of the                  | <i>e name or the busines</i> | s ID                               |  |
|                                                                         | Add foreign c                 | ompanies or organisatio                       | ns                           |                                    |  |
|                                                                         | Country code<br>Select        | VAT ID or busines     Enter VAT ID or busines | ID of the registrat          | ion country                        |  |
|                                                                         |                               |                                               | Abort                        | ← Previous Next →                  |  |

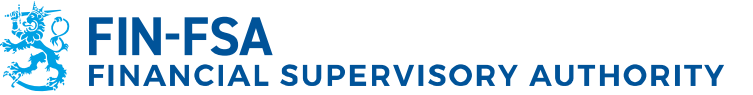

#### Step 3: Mandate themes

In the third step you will choose the mandate themes for which you will grant mandates. For reporting net short positions to FIN-FSA, the correct theme is **Notification of short positions**. The simplest way to find the correct theme is to use the search function.

| E Suomi.fi                                                                                                    | Search in Suomi.fi Q In English (EN) v Mohammed Goodwin Exercise View Constraints (EN) v Mohammed Goodwin Exercise View Constraints (EN) v Mohammed Constraints (EN) v Mohammed Constraints (EN) v Mohammed (EN) v Mohammed (EN) v Mohammed (EN) v Mohammed (EN) v Mohammed (EN) v Mohammed (EN) v Mohammed (EN) v Mohammed (EN) v Mohammed (EN) v Mohammed (EN) v V V V V V V V V V V V V V V V V V V |
|----------------------------------------------------------------------------------------------------|----------------------------------------------------------------------------------------------------|
| Home Information and serv                                                                                                    | ices V Messages e-Authorizations Registers Instructions and support                                                                                                    |
| Home > e-Authorizations > Grant mand<br>Company's manc<br>Mohammed Goodwin, you are acti                                                                                                   | ates lates and on behalf of Zebyros Ltd Clase and return to role adjection                                                                                                    |
| Steps<br>Mundate type<br>Protes<br>Selected mandate themes<br>Selected mandate themes<br>Selected mandate themes<br>Subdity<br>Summary and validation<br>Instructions for e-Authoritations | Step 3/6<br>Mandate themes<br>Search for and select the mandate themes for which you will grant the right to act on behalf<br>of the assignor. You can also use the name of the eservice or the organisation as the search<br>word. You can extend the search by using several search words when you add them<br>separately. The list shows all mandate themes that include one of the search terms.<br>D Show all mandate themes                                                                                                    |
|                                                                                                    | Search for mandate themes<br>For example, use of pharmacy services, HyTax, Kels or salary<br>Enter a search term<br>Mandate themes (1)<br>Search words used<br>(ber(1))                                                                                                    |
|                                                                                                    | Select all 1 Close all  Select all 1 Close all  Selected mandate allows the assignee to notify net short positions in shares and sovereign debt on behalf of the assignor.  Selected mandate themes (1) In the next step, you can see the mandate themes that you have selected.                                                                                                    |
|                                                                                                    | Abort $\leftarrow$ Previous Next $\rightarrow$                                                                                                    |

#### Step 4: Selected mandate themes

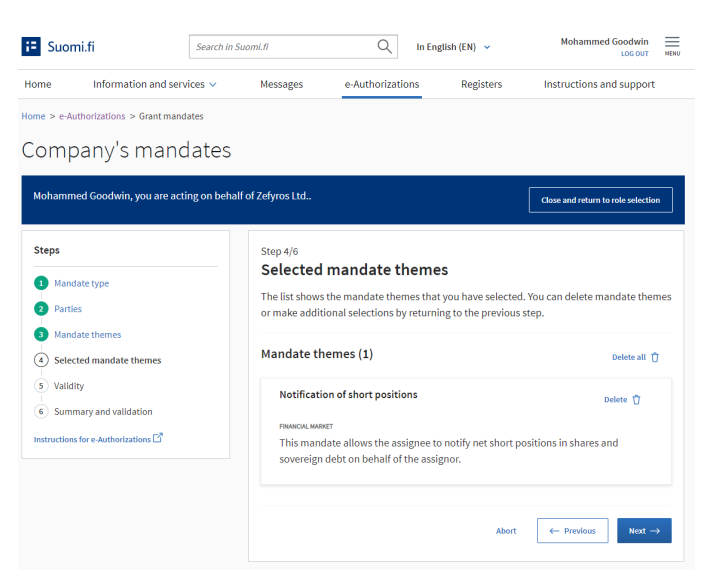

FIN-FSA In In FINANCIAL SUPERVISORY AUTHORITY 14

14 December 2023

#### Step 5: Validity

In the fifth step you can define the validity period for the chosen mandate. Please note that regardless of your selection the mandate will expire in three (3) years from the current date.

| E Suomi.fi                                                                        | Search in Suor   | mi.fi                                      | Q              | In Engl                | ish (EN) 🐱            | Mohammed Goodwin<br>LOG OUT       | MENU |
|-----------------------------------------------------------------------------------|------------------|--------------------------------------------|----------------|------------------------|-----------------------|-----------------------------------|------|
| Home Information and ser                                                          | vices 🗸          | Messages                                   | e-Authoria     | ations                 | Registers             | Instructions and support          |      |
| Home > e-Authorizations > Grant man                                               | lates            |                                            |                |                        |                       |                                   |      |
| Company's mano                                                                    | lates            |                                            |                |                        |                       |                                   |      |
| Mohammed Goodwin, you are act                                                     | ing on behalf of | f Zefyros Ltd                              |                |                        |                       | Close and return to role selectio | in   |
| Steps                                                                             |                  | Step 5/6                                   |                |                        |                       |                                   |      |
| <ol> <li>Mandate type</li> <li>Parties</li> </ol>                                 |                  | Validity<br>The last possible              | end date of    | the mandat             | e is 25 years from to | oday.                             |      |
| Mandate themes     Selected mandate themes     Solution     Solution     Solution |                  | Period of vali<br>Start date<br>14.06.2022 | dity           | End date<br>13.06.2027 | Ē                     |                                   |      |
| 6 Summary and validation                                                          |                  | Enter the date in th                       | ne format day. | month.year (c          | id.mm.yyyy)           |                                   |      |
| Instructions for e-Authorizations $\square^{3}$                                   |                  |                                            |                |                        | Abort                 | ← Previous Next -                 | ÷    |

#### Step 6: Summary and validation

In the sixth step you are required to check that all the information regarding the mandate you are about to grant is correct. After checking, click **Validate** on the bottom right.

After successfully granting a mandate, it will be shown on the Company's mandates page under the **Granted mandates** menu.

| 🔁 Suomi.fi                                                                                 | Search in Suomi.fi Q In English (EN) v Mohammed Goodwin Eco our Henc                                                                                                  |
|--------------------------------------------------------------------------------------------|----------------------------------------------------------------------------------------------------|
| Home Information and service                                                               | e-Authorizations Registers Instructions and support                                                                                                    |
| Home > e-Authorizations > Granted man<br>Company's mand<br>Mohammed Goodwin, you are actin | istes<br>ates<br>g on behalf of Zefyros Ltd Charge and return to role antecises                                                                                       |
| Grant or request mandates                                                                  | Granted mandates<br>The list shows those who have been practed mandates. You can filter the list with different                                                       |
| 88. GRANT MANDATES<br>88. REQUEST MANDATES                                                 | search criteria.                                                                                                    |
| Valid mandates                                                                             | Search<br>Search by name, identifier, mandate specifier, or search word relevant to the mandate theme                                                                 |
| GRANTED MANDATES                                                                           | Enter name or another search term                                                                                                    |
| Mandate requests                                                                           | Search Clear                                                                                                    |
| RECEIVED REQUESTS                                                                          | Use the selection basket 0                                                                                                    |
| SENT REQUESTS                                                                              |                                                                                                    |
| Archive                                                                                    | / assignees                                                                                                    |
| EXPIRED MANDATES                                                                           | Assignee     e-Automizations                                                                                                    |
| Instructions                                                                               |                                                                                                    |
| GET TO KNOW THE MANDATE THEMES                                                             | HillElle 4                                                                                                    |
| INSTRUCTIONS FOR E-AUTHORIZATIONS                                                          | C Goodwin Mohammed 4                                                                                                    |
|                                                                                            | Perry Katherine 2                                                                                                    |
|                                                                                            | Zettertes Váinő 1                                                                                                    |
|                                                                                            | Bragild.<br>IteesTHESSTASST                                                                                                    |
|                                                                                            | Hewitt Demi 1                                                                                                    |
|                                                                                            | Validate mandetes for the selected         Invalidate mandetes for the selected           Genet a mandete to the selected         Empired a mandete from the selected |

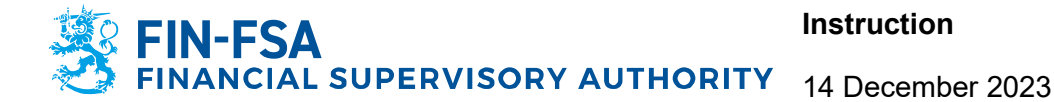

= e-Identification

#### 6.2 Reporting entity grants a mandate to represent to its employee

The assignee of the reporting entity logs in to the Suomi.fi portal (<u>https://suomi.fi</u>) with the previously created foreigner's user identifier (UID). To log in, click on the **Identification** button at the top right of the site.

| uide         What can I do if a person close to<br>ne is no longer able to manage<br>heir finances?       Summer job seekers are now on<br>the move! Ensure your company<br>operations run during the holiday<br>season<br>> Instructions for hiring an employee       Is volunteer work close to you<br>heart?<br>> How to organize or take part in volunt<br>work |                                                                                                    |                                                                                                    |                                                                                                |
|----------------------------------------------------------------------------------------------------|----------------------------------------------------------------------------------------------------|----------------------------------------------------------------------------------------------------|------------------------------------------------------------------------------------------------|
| Show more 🗸                                                                                                    | What can I do if a person close to<br>me is no longer able to manage<br>their finances?<br>• Guardianship or continuing power of<br>attorney | Summer job seekers are now on<br>the move! Ensure your company<br>operations run during the holiday<br>season<br>> instructions for hiring an employee | Is volunteer work close to your<br>heart?<br>How to organize or take part in volunteer<br>work |
| Suomi.fi services                                                                                                    |                                                                                                    | showmore ~                                                                                                    |                                                                                                |

At the bottom of the view that opens, select **Identification methods for foreigners**.

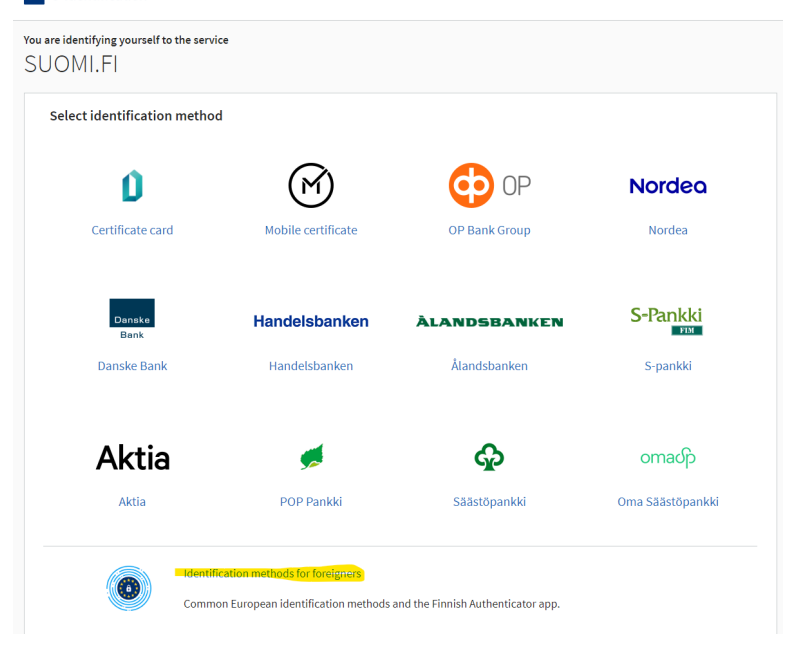

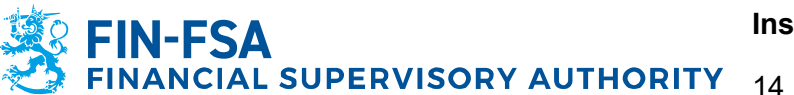

When selecting the identification method for foreigners, always choose the option **Finnish Authenticator App** even if your country's identification means are available.

| You are ident<br>SUOM | ifying yourself to the serv<br> .F | ice                                                        |                                      |                    |
|-----------------------|------------------------------------|------------------------------------------------------------|--------------------------------------|--------------------|
| Select<br>Select th   | identification metho               | d for foreigner<br>ation means you are using. Some service | s also allow the use of the Finnish. | Authenticator app. |
|                       |                                    |                                                            |                                      | -                  |
|                       | Italy                              | Netherlands                                                | Denmark                              | Germany            |
|                       |                                    |                                                            |                                      |                    |
|                       | Estonia                            | Spain                                                      | Belgium                              | Luxembourg         |
|                       | ۲                                  |                                                            | ۲                                    | (9)                |
|                       | Croatia                            | Czech Republic                                             | Slovakia                             | Portugal           |
| Finni                 | FI<br>ish Authenticator app        |                                                            |                                      |                    |
| - GO BACK TO M        | ETHOD OF IDENTIFICATION            |                                                            |                                      |                    |

After successfully logging in, select e-Authorisations on the front page.

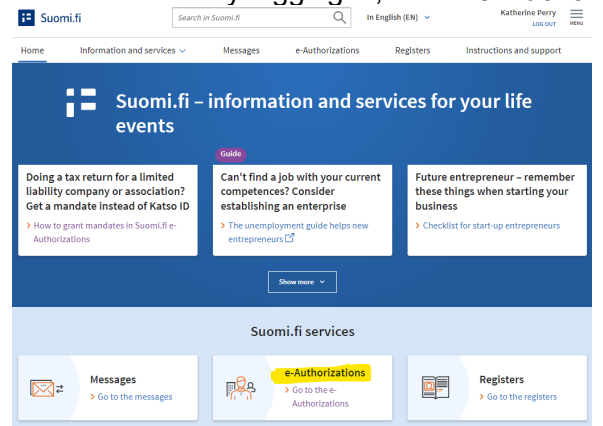

On the e-Authorisations page, select Company's mandates.

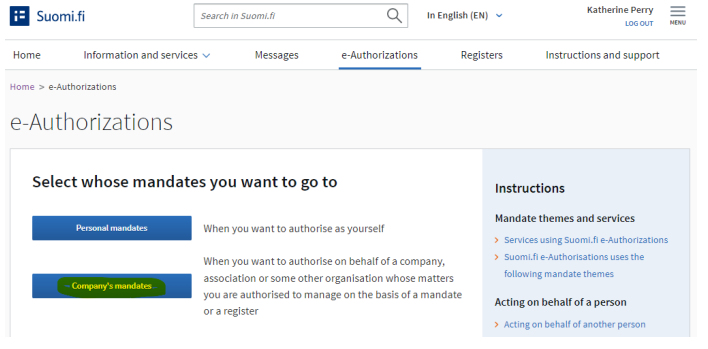

Select the company (*reporting entity*) you want to act on behalf of and continue to the e-service.

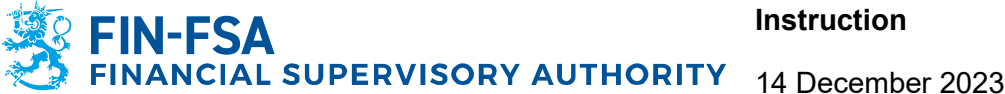

On the Company's mandates page you can view, grant and request mandates.

Select Received mandates and make sure the name of the position holder is shown as an assignor (i.e. it has granted a mandate).

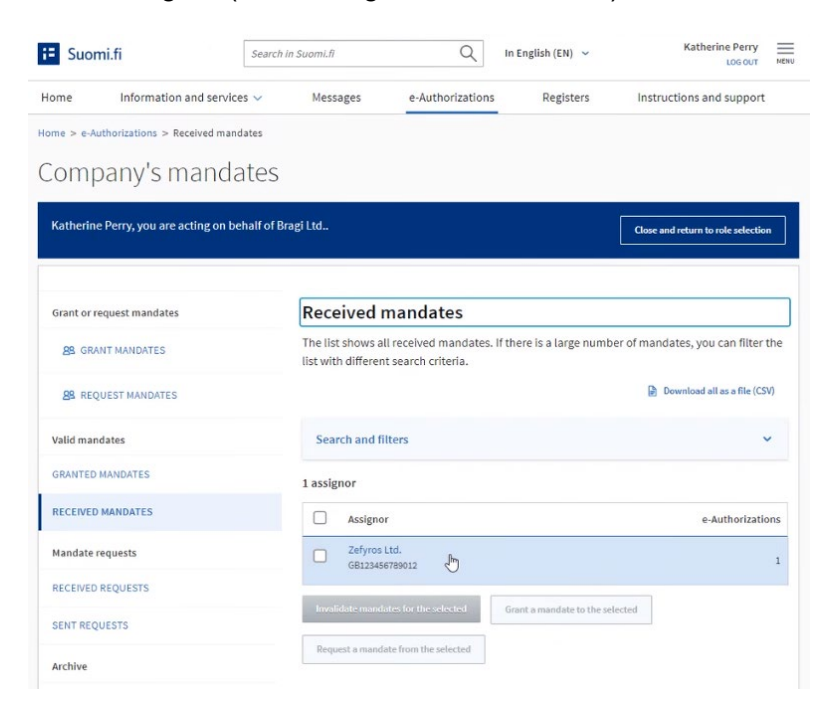

#### Select Grant mandates in the upper left corner of the page. Katherine Perry

| E Suomi.fi                            | Search in Suomi.fi                     | Q                      | In English (EN) 🗸              | Katherine Perry                    |
|---------------------------------------|----------------------------------------|------------------------|--------------------------------|------------------------------------|
| Home Information and service          | ces 🗸 Messages                         | e-Authorizations       | Registers                      | Instructions and support           |
| Home > e-Authorizations > Granted man | dates                                  |                        |                                |                                    |
| Company's mand                        | ates                                   |                        |                                |                                    |
| Katherine Perry, you are acting on b  | ehalf of Bragi Ltd                     |                        |                                | Close and return to role selection |
| Grant or request mandates             | Granted ma                             | andates                |                                |                                    |
| 88 GRANT MANDATES                     | The list shows the<br>search criteria. | ose who have been g    | granted mandates. You ca       | in filter the list with different  |
| 8 REQUEST MANDATES                    |                                        |                        |                                | Download all as a file (CSV)       |
| Valid mandates                        | Search                                 |                        |                                |                                    |
| GRANTED MANDATES                      | Search by name,                        | identifier, mandate sp | ecifier, or search word relev  | ant to the mandate theme           |
| RECEIVED MANDATES                     | Show m                                 | ore search criteria    |                                |                                    |
| Mandate requests                      | Search                                 | Clear                  |                                |                                    |
| RECEIVED REQUESTS                     | Use the                                | selection basket 🖪     |                                |                                    |
| SENT REQUESTS                         |                                        |                        |                                |                                    |
| Archive                               | 2 assignees                            |                        |                                |                                    |
| EXPIRED MANDATES                      | Assignee                               |                        |                                | e-Authorizations                   |
| Instructions                          | Perry Kati                             | nerine                 |                                | 1                                  |
| GET TO KNOW THE MANDATE THEMES        | Hill Ellie                             |                        |                                | 1                                  |
| INSTRUCTIONS FOR E-AUTHORIZATIONS     | Validate mandates                      | s for the selected     | Invalidate mandates for the s  | elected                            |
|                                       | Grant a mandate t                      | o the selected R       | lequest a mandate from the sel | ected                              |

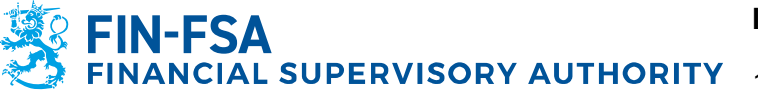

#### Step 1: Mandate type

In the first step you can select the mandate type you wish to grant. Select the option **Mandate to represent.** 

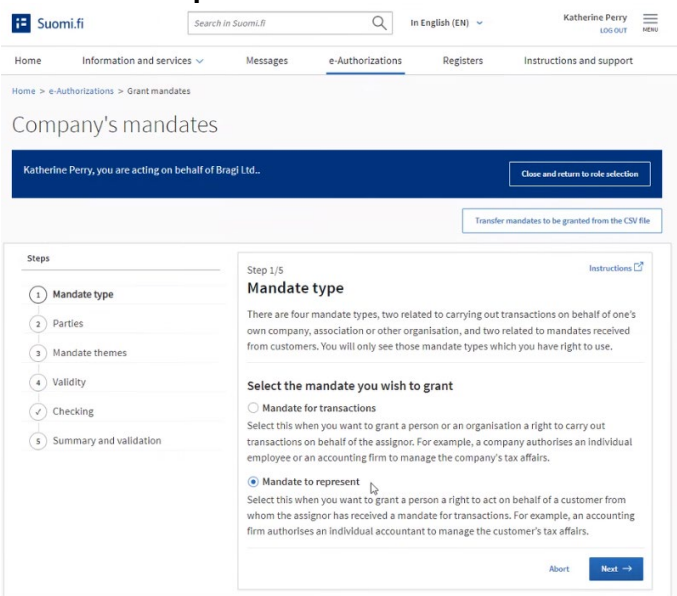

#### Step 2: Parties

In the second step you will determine the persons who will be granted the mandate. Select **Add foreign persons**, enter the previously acquired UID and click **Add**. You can add multiple employees, if necessary.

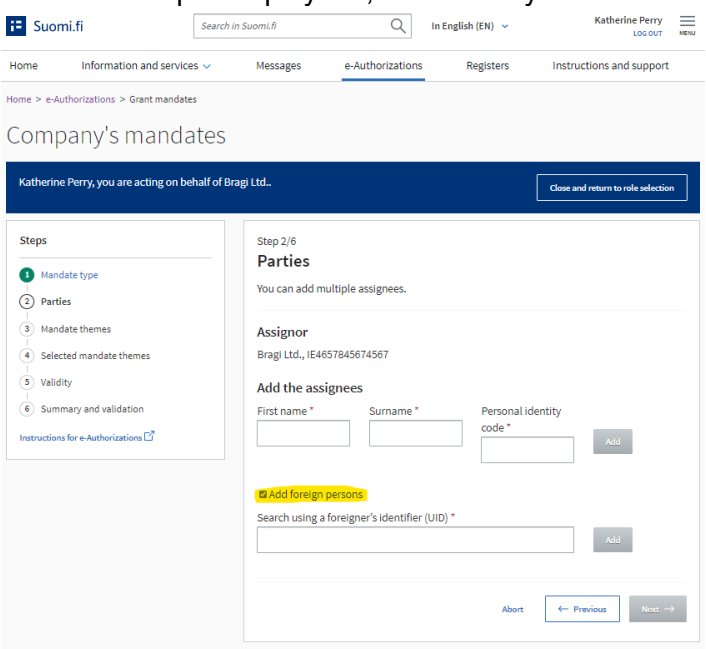

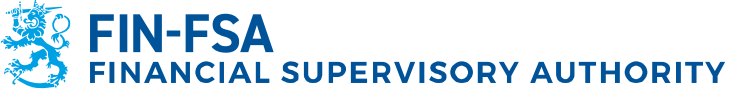

#### Step 3: Mandate themes

In the third step you will choose the mandate themes for which you will grant mandates. For reporting net short positions to FIN-FSA, the correct theme is **Notification of short positions**. The simplest way to find the correct theme is to use the search function.

| me Information and ser              | s V Messages e-Authorizations Registers Instructions and supp                                                                                                    | oort             |  |  |  |  |
|-------------------------------------|----------------------------------------------------------------------------------------------------|------------------|--|--|--|--|
| ne > e-Authorizations > Grant mano  |                                                                                                    |                  |  |  |  |  |
| omponula mona                       | too                                                                                                    |                  |  |  |  |  |
| ompany s mane                       | lles                                                                                                    |                  |  |  |  |  |
| atherine Perry, you are acting on   | half of Bragi Ltd                                                                                                    | ction            |  |  |  |  |
|                                     |                                                                                                    |                  |  |  |  |  |
| teps                                | Step 3/6                                                                                                    |                  |  |  |  |  |
| Mandate type                        | Mandate themes                                                                                                    |                  |  |  |  |  |
| Parties                             | Search for and select the mandate themes for which you will grant the right to act on<br>of the assignor. You can also use the name of the e-service or the organisation as the | behalf<br>search |  |  |  |  |
| Mandate themes                      | word. You can extend the search by using several search words when you add them<br>separately. The list shows all mandate themes that include one of the search terms.          |                  |  |  |  |  |
| Selected mandate themes             |                                                                                                    |                  |  |  |  |  |
| Validity                            | Show all mandate t                                                                                                    | themes           |  |  |  |  |
| 5) Summary and validation           | Search for mandate themes                                                                                                    |                  |  |  |  |  |
| Instructions for e-Authorizations 🗹 | For example, use of pharmacy services, MyTax, Kela or salary                                                                                                    |                  |  |  |  |  |
|                                     | Enter a search term                                                                                                    | ۹                |  |  |  |  |
|                                     | Search                                                                                                    |                  |  |  |  |  |
|                                     | Mandate themes (1)                                                                                                    |                  |  |  |  |  |
|                                     | Search words used                                                                                                    |                  |  |  |  |  |
|                                     | shore positions (1) ×                                                                                                    |                  |  |  |  |  |
|                                     | Select all 1 Close a                                                                                                    | 4 ^              |  |  |  |  |
|                                     | Notification of short positions                                                                                                    | ^                |  |  |  |  |
|                                     | This mandate allows the assignee to notify net short positions in shares and                                                                                                    |                  |  |  |  |  |
|                                     | sovereign debt on behalf of the assignor.                                                                                                    |                  |  |  |  |  |
|                                     | Selected mandate themes (1)                                                                                                    |                  |  |  |  |  |
|                                     | In the next step, you can see the mandate themes that you have selected.                                                                                                    |                  |  |  |  |  |
|                                     |                                                                                                    |                  |  |  |  |  |

#### Step 4: Selected mandate themes

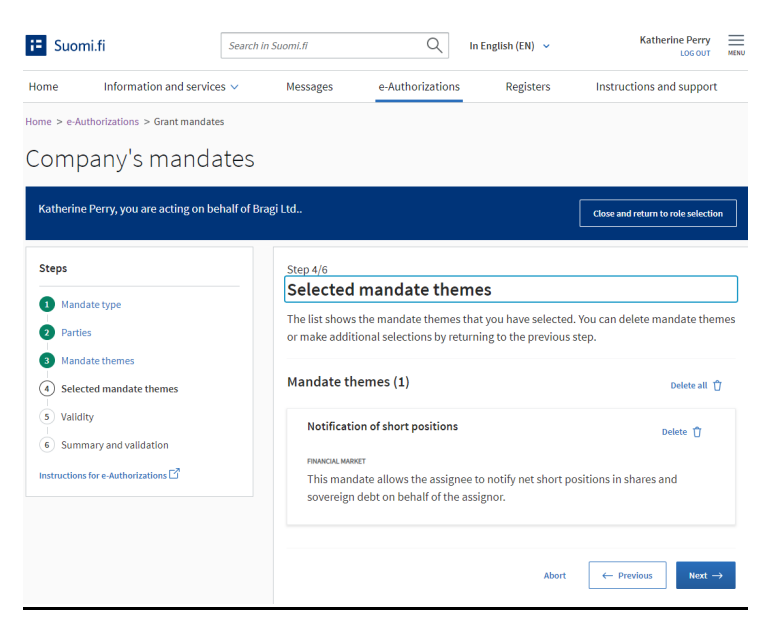

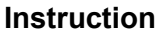

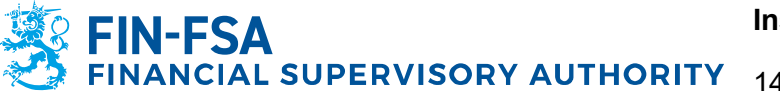

Step 5: Validity

In the fifth step you can define the validity period for the chosen mandate. Please note that regardless of your selection the mandate will expire in three (3) years from the current date.

| E Suomi.fi                                 | Search in    | n Suomi.fi                              |                | Q                 | In English (EN) 🗸        | Katherine Perry<br>LOG OUT         | MENU |
|--------------------------------------------|--------------|-----------------------------------------|----------------|-------------------|--------------------------|------------------------------------|------|
| Home Information and service               | es 🗸         | Messages                                | e-Authori      | ations            | Registers                | Instructions and support           |      |
| Home > e-Authorizations > Grant mandat     | es           |                                         |                |                   |                          |                                    |      |
| Company's mand                             | ates         |                                         |                |                   |                          |                                    |      |
| Katherine Perry, you are acting on b       | ehalf of Bra | agi Ltd                                 |                |                   |                          | Close and return to role selection | ,    |
| Steps  Mandate type Parties                |              | Step 5/6<br>Validity<br>The last possib | le end date of | the ma            | ndate is 25 years from t | oday.                              |      |
| Mandate themes     Selected mandate themes |              | Period of va                            | lidity         | End dat           | e                        |                                    |      |
| 5 Validity<br>6 Summary and validation     |              | 14.06.2022<br>Enter the date in         | the format day | 13.06.<br>month.y | ear (dd.mm.yyyy)         |                                    |      |
| Instructions for e-Authorizations 🗗        |              |                                         |                |                   | Abort                    | ← Previous Next →                  | •    |

#### Step 6: Summary and validation

In the sixth step you are required to check that all the information regarding the mandate you are about to grant is correct. After checking, click **Validate** on the bottom right.

After successfully granting a mandate, it will be shown on the Company's mandates page under the **Granted mandates** menu.

| := Suomi.fi                             | Search in Suomi.fi                      | Q                     | In English (EN) 🖌              | Katherine Perry                    |
|-----------------------------------------|-----------------------------------------|-----------------------|--------------------------------|------------------------------------|
| Home Information and service            | es 🗸 Messages                           | e-Authorizations      | Registers                      | Instructions and support           |
| Home > e-Authorizations > Granted manda | ates                                    |                       |                                |                                    |
| Company's manda                         | ates                                    |                       |                                |                                    |
| Katherine Perry, you are acting on be   | half of Bragi Ltd                       |                       |                                | Close and return to role selection |
| Grant or request mandates               | Granted ma                              | ndates                |                                |                                    |
| 8 GRANT MANDATES                        | The list shows thos<br>search criteria. | e who have been g     | ranted mandates. You ca        | n filter the list with different   |
| 88 REQUEST MANDATES                     |                                         |                       |                                | Download all as a file (CSV)       |
| Valid mandates                          | Search                                  |                       |                                |                                    |
| GRANTED MANDATES                        | Search by name, ic                      | lentifier, mandate sp | ecifier, or search word releve | ant to the mandate theme           |
| RECEIVED MANDATES                       | Show more                               | re search criteria    |                                |                                    |
| Mandate requests                        | Search C                                | lear                  |                                |                                    |
| RECEIVED REQUESTS                       | Use the se                              | election basket 🚯     |                                |                                    |
| SENT REQUESTS                           | •                                       |                       |                                |                                    |
| Archive                                 | 2 assignees                             |                       |                                |                                    |
| EXPIRED MANDATES                        | Assignee                                |                       |                                | e-Authorizations                   |
| Instructions                            | Perry Kathe                             | rine                  |                                | 1                                  |
| GET TO KNOW THE MANDATE THEMES D        | Hill Ellie                              |                       |                                | 1                                  |
| INSTRUCTIONS FOR E-AUTHORIZATIONS       | Z Validate mandates fi                  | or the selected       | Invalidate mandates for the se | lected                             |
|                                         | Grant a mandate to                      | the selected R        | equest a mandate from the sele | ected                              |

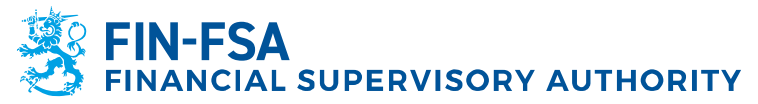

### 7 Contact details

#### **Digital and Population Data Services Agency**

<u>Customer service for organisations</u> helps companies and organisations in the use of Suomi.fi services.

- Email: organisaatiopalvelut@dvv.fi
- Telephone: +358 295 53 5115

Instructions and support: Information on e-Authorisations - Suomi.fi

- Grant a mandate as a company or an organisation Suomi.fi
- Acting on behalf of a company or an organisation Suomi.fi

#### **Financial Supervisory Authority**

- <u>shortselling@fiva.fi</u>

#### 8 Logging in the FIN-FSA's electronic services

After you have completed the previous stages, you will be able to log in the FIN-FSA's electronic services. Step-by-step reporting instructions are available on FIN-FSA's website: <u>Notification of short positions – Sending notifications via the</u> <u>eServices platform (finanssivalvonta.fi)</u>